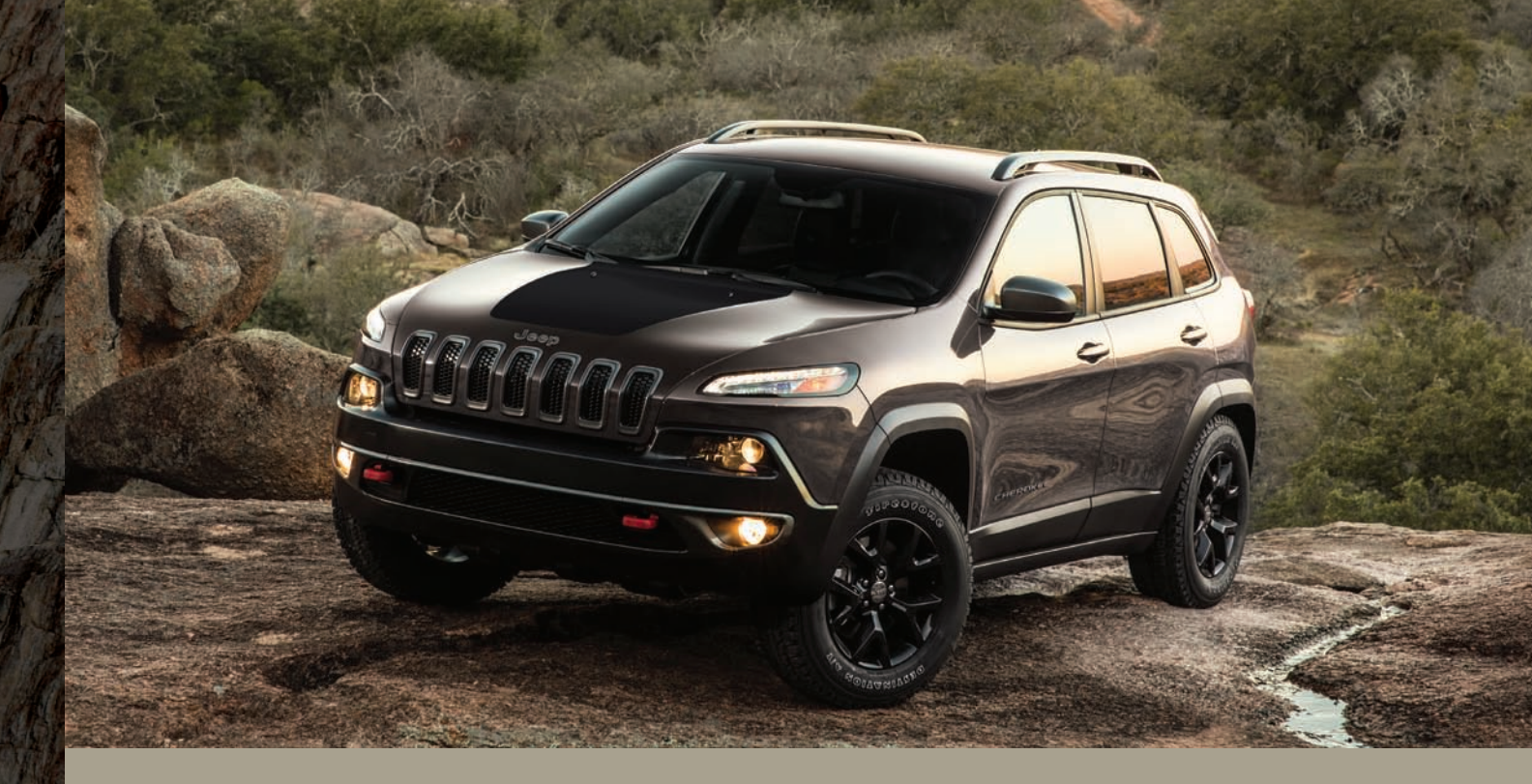

## 2018 CHEROKEE QUICK REFERENCE GUIDE

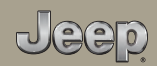

## SPEED CONTROL

## **Speed Control**

When engaged, the Speed Control takes over accelerator operations at speeds greater than 25 mph (40 km/h).

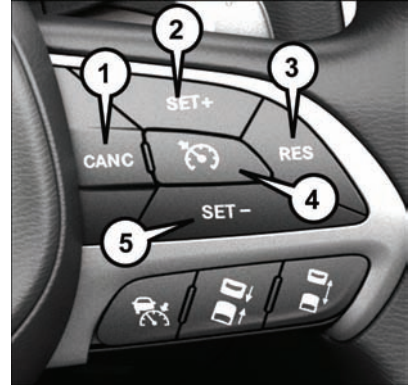

**Speed Control Switches** 

- $1-\operatorname{Push}\,\operatorname{Cancel}$
- 2 Push Set+/Accel
- 3 Push Resume
- 4 Push On/Off
- 5 Push Set-/Decel

#### To Activate

Push the on/off button. To turn the system off, push the on/off button a second time. The system should be turned off when not in use.

#### **To Set A Desired Speed**

Turn the Speed Control on. When the vehicle has reached the desired speed, push the SET (+) or SET (-) button and release. Release the accelerator and the vehicle will operate at the selected speed.

#### **To Deactivate**

A soft tap on the brake pedal, pushing the CANC button, or normal brake pressure while slowing the vehicle will deactivate Speed Control without erasing the set speed memory. Pushing the on/off button or turning the ignition switch OFF erases the set speed in memory.

#### **To Resume Speed**

To resume a previously set speed, push the RES button and release.

#### **To Increase Speed**

When the Speed Control is set, you can increase speed by pushing the SET (+) button.

#### **To Decrease Speed**

When the Speed Control is set, you can decrease speed by pushing the SET (-) button.

#### **To Accelerate For Passing**

Press the accelerator as you would normally. When the pedal is released, the vehicle will return to the set speed.

## Adaptive Cruise Control (ACC)

Adaptive Cruise Control (ACC) increases the driving convenience provided by cruise control while traveling on highways and major roadways. However, it is not a safety system and not designed to prevent collisions. ACC will allow you to keep cruise control engaged in light to moderate traffic conditions without the constant need to reset your cruise control. ACC utilizes a radar sensor and a forward facing camera designed to detect a vehicle directly ahead of you.

If your vehicle is equipped with Adaptive Cruise Control, the controls operate exactly the same as the electronic speed control with only a couple of differences. With this option you can set a specified distance you would like to maintain between you and the vehicle in front of you.

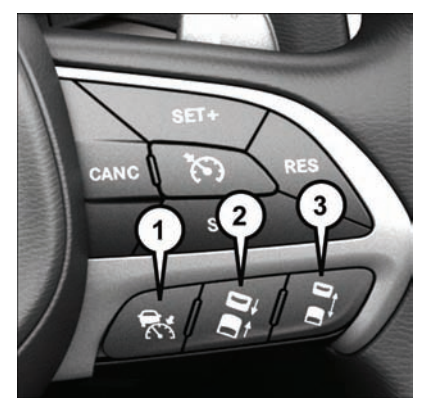

#### Adaptive Cruise Switches

- 1 Adaptive Cruise Control (ACC) On/Off
- 2 Distance Setting Decrease
- 3 Distance Setting Increase

If the ACC sensor detects a vehicle ahead, ACC will apply limited braking or acceleration automatically to maintain a preset following distance, while matching the speed of the vehicle ahead. If the sensor does not detect a vehicle ahead of you, ACC will maintain a fixed set speed.

#### To Activate Adaptive Cruise Control

Push and release the Adaptive Cruise Control (ACC) On/Off button.

#### To Set A Desired Speed

When the vehicle reaches the speed desired, push the SET (+) button or the SET (-) button and release. The instrument cluster display will show the set speed.

#### NOTE:

ACC cannot be set if there is a stationary vehicle in front of your vehicle in close proximity.

#### Varying The Speed

Once the ACC has been activated, the speed can be increased or decreased.

- When you override and push the SET (+) button or SET (-) buttons, the new set speed will be the current speed of the vehicle.
- When you use the SET (-) button to decelerate, if the engine's braking power does not slow the vehicle sufficiently to reach the set speed, the brake system will automatically slow the vehicle.
- The ACC system applies the brake down to a full stop when following a target vehicle. If an ACC host vehicle follows a target vehicle to a standstill, the host vehicle will release the vehicle brakes two seconds after coming to a full stop.
- The ACC system maintains set speed when driving up hill and down hill. However, a slight speed change on moderate hills is normal. In addition, downshifting may occur while climbing uphill or descending downhill. This is normal operation and necessary

to maintain set speed. When driving up hill and down hill, the ACC system will cancel if the braking temperature exceeds normal range (overheated).

#### To Resume

If there is a set speed in memory, push the RES (resume) button and then remove your foot from the accelerator pedal. The instrument cluster display will show the last set speed.

#### NOTE:

- If your vehicle stays at standstill for longer than two seconds, the system will cancel and the brake force will be ramped-out. The driver will have to apply the brakes to keep the vehicle at a standstill.
- ACC cannot be resumed if there is a stationary vehicle in front of your vehicle in close proximity.

#### To Deactivate Adaptive Cruise Control

Push and release the Adaptive Cruise Control (ACC) On/Off button a second time to turn the system off.

#### ACC Operation At Stop

If the ACC system brings your vehicle to a standstill while following a target vehicle, if the target vehicle starts moving within two seconds of your vehicle coming to a standstill, your vehicle will resume motion without the need for any driver action.

If the target vehicle does not start moving within two seconds of your vehicle coming to a standstill, the driver will either have to push the RES (resume) button, or apply the accelerator pedal to reengage the ACC to the existing set speed.

#### NOTE:

After the ACC system holds your vehicle at a standstill for approximately three consecutive minutes, the parking brake will be activated, and the ACC system will be canceled.

While the ACC system is holding your vehicle at a standstill, if the driver seatbelt is unbuckled or the driver door is opened, the parking brake will be activated, and the ACC system will be canceled.

## SAFETY FEATURES

#### To Set The Following Distance

The specified following distance for ACC can be set by varying the distance setting between four bars (longest), three bars (long), two bars (medium) and one bar (short). Using this distance setting and the vehicle speed,

- To increase the distance setting, push the Distance Setting—Increase button and release.
- To decrease the distance setting, push the Distance Setting—Decrease button and release.

#### NOTE:

If desired, the Adaptive Cruise Control mode can be turned off and the system can be operated as a normal (Fixed Speed) Cruise Control mode. When in the normal (Fixed Speed) Speed Control mode the distance setting feature will be disabled and the system will maintain the speed you set.

- To change between the different cruise control modes, push the ADAPTIVE CRUISE CONTROL (ACC) On/Off button which turns the ACC and the normal (Fixed Speed) Cruise Control off.
- Pushing the normal (Fixed Speed) Cruise Control On/Off button will result in turning on (changing to) the normal (Fixed Speed) Cruise Control mode.

For further information, and applicable warnings and cautions, please refer to the Owner's Manual at www.mopar.com/en-us/care/owners-manual.html (U.S. Residents) or www.owners.mopar.ca (Canadian Residents).

# Forward Collision Warning With Mitigation

The Forward Collision Warning (FCW) system with mitigation provides the driver with audible warnings, visual warnings within the instrument cluster display to warn the driver when it detects a potential frontal collision. The warnings and limited braking are intended to provide the driver with enough time to react, avoid or mitigate the potential collision.

#### **Turning FCW ON Or OFF**

The forward collision button is located on the switch panel below the Uconnect display. To turn the FCW system off, push the forward collision button once (LED turns on). To turn the FCW system back on, push the forward collision button again (LED turns off).

The FCW Sensitivity And Active Braking Settings are programmable through the Uconnect System. For further information, and applicable warnings and cautions, please refer to the Owner's Manual at www.mopar.com/en-us/care/owners-manual.html (U.S. Residents) or www.owners.mopar.ca (Canadian Residents).

### LaneSense — If Equipped

The LaneSense system is operational at speeds above 37 mph (60 km/h) and below 112 mph (180 km/h). The LaneSense system uses a forward looking camera to detect lane markings and measure vehicle position within the lane boundaries.

#### Turning LaneSense On Or Off

The default status of LaneSense is "off". The LaneSense button is located on the center stack.

#### LaneSense Warning Message

The LaneSense system will indicate the current lane drift condition through the instrument cluster display. The instrument cluster display will provide a visual warning depicting the unintentional lane departure. When both lane markings are detected and the driver unintentionally drifts out of the lane (no turn signal applied), the LaneSense system provides a haptic warning in the form of torque applied to the steering wheel to prompt the driver to remain within the lane boundaries. The driver may manually override the haptic warning by applying torque into the steering wheel at any time. When only a single lane marking is detected and the driver unintentionally drifts across the lane marking (no turn signal applied), the LaneSense system provides a visual warning through the instrument cluster display to prompt the driver to remain within the lane. When only a single lane marking is detected, a haptic (torque) warning will not be provided.

#### NOTE:

The LaneSense system can be customized and turned off through the Uconnect System touch-screen.

For further information, and applicable warnings and cautions, please refer to the Owner's Manual at www.mopar.com/en-us/care/owners-manual.html (U.S. Residents) or www.owners.mopar.ca (Canadian Residents).

## PARKSENSE

## Parksense Active Park Assist System

The ParkSense Active Park Assist system is intended to assist the driver during parallel and perpendicular parking maneuvers by identifying a proper parking space, providing audible/ visual instructions, and controlling the steering wheel. The ParkSense Active Park Assist system is defined as "semi-automatic" since the driver maintains control of the accelerator, gear selector and brakes. Depending on the driver's parking maneuver selection, the ParkSense Active Park Assist system is capable of maneuvering a vehicle into a parallel or a perpendicular parking space on either side (i.e., driver side or passenger side).

#### NOTE:

- The driver is always responsible for controlling the vehicle, responsible for any surrounding objects, and must intervene as required.
- The system is provided to assist the driver and not to substitute the driver.

- During a semi-automatic maneuver, if the driver touches the steering wheel after being instructed to remove their hands from the steering wheel, the system will cancel, and the driver will be required to manually complete the parking maneuver.
- The system may not work in all conditions (e.g. environmental conditions such as heavy rain, snow, etc., or if searching for a parking space that has surfaces that will absorb the ultrasonic sensor waves).
- New vehicles from the dealership must have at least 30 miles (48 km) accumulated before the ParkSense Active Park Assist system is fully calibrated and performs accurately. This is due to the system's dynamic vehicle calibration to improve the performance of the feature. The system will also continuously perform the dynamic vehicle calibration to account for differences such as over or under inflated tires and new tires.

#### Enabling And Disabling The ParkSense Active Park Assist System

The ParkSense Active Park Assist system can be enabled and disabled with the ParkSense Active Park Assist switch, located on the switch panel below the Uconnect display.

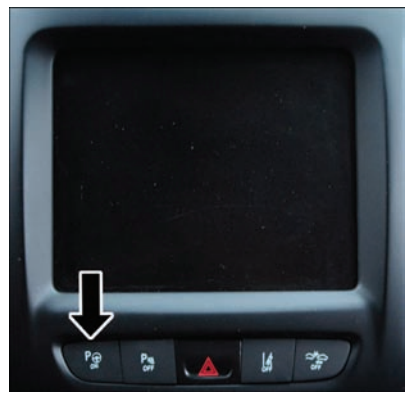

ParkSense Active Park Assist Switch

To enable the ParkSense Active Park Assist system, push the ParkSense Active Park Assist switch once (LED turns on).

To disable the ParkSense Active Park Assist system, push the ParkSense Active Park Assist switch again (LED turns off).

When the ParkSense Active Park Assist system is enabled the "Active ParkSense Searching -Push OK to Switch to Perpendicular" message will appear in the instrument cluster display. You may switch to perpendicular parking if you desire. Push the OK button on the left side steering wheel switch to change your parking space setting. You may switch back to parallel parking if you desire.

## ParkSense Rear Or ParkSense Front And Rear Park Assist — If Equipped

- The four ParkSense sensors, located in the rear fascia/bumper, monitor the area behind the vehicle that is within the sensor's field of view.
- The six ParkSense sensors, located in the front fascia/bumper, monitor the area in front of the vehicle that is within the sensors' field of view.
- The rear sensors can detect obstacles from approximately 12 inches (30 cm) up to 79 inches (200 cm) from the rear bumper while the vehicle is in REVERSE, while the front sensors can detect obstacles from approximately 12 inches (30 cm) up to 47 inches (120 cm) from the front fascia/

bumper in the horizontal direction, depending on the location, type and orientation of the obstacle. When an obstacle is detected, a warning will display in the instrument cluster and a chime will sound (when Sound and Display is selected from the Customer Programmable Features section of the Uconnect System screen). As the vehicle moves closer to the object, the chime rate will change from single 1/2 second tone, to slow, to fast, to continuous.

 If the system detects a potential impact with an object, the vehicle brakes may be applied.

For further information, and applicable warnings and cautions, please refer to the Owner's Manual at www.mopar.com/en-us/care/owners-manual.html (U.S. Residents) or www.owners.mopar.ca (Canadian Residents).

### Parkview Rear Back-Up Camera

You can see an on-screen image of the rear of your vehicle whenever the transmission is shifted into REVERSE. The ParkView Rear Back-Up Camera image will be displayed on the Uconnect Display, located on the center stack of the instrument panel.

## Memory Seats — If Equipped

This feature allows the driver to store up to two different memory profiles for easy recall through a memory switch. Your vehicle is equipped with two key fobs, one key fob can be linked to memory position 1 and the other can be linked to memory position 2, can also be programmed to recall the same positions when the unlock button is pushed.

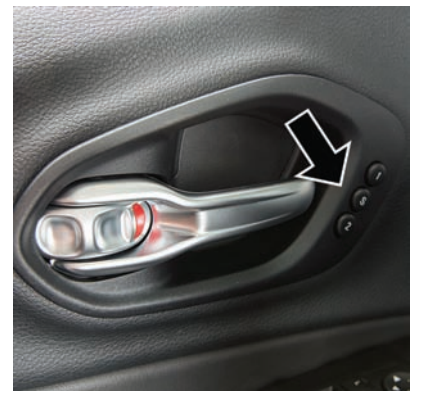

#### NOTE:

Before programming your key fob you must select the "Linking And Unlinking The Remote Keyless Entry Key Fob To Memory" feature through the Uconnect system.

#### To Create A New Memory Profile

- 1. Cycle the vehicles ignition to the OFF position.
- 2. Select the desired memory profile 1 or 2.
- 3. Push and release the S (Set) button on the memory switch.
- 4. Within five seconds, push and release either of the memory buttons (1) or (2). The instrument cluster display will show which memory position has been set.

#### NOTE:

Memory profiles can be set without the vehicle in PARK, but the vehicle must be in PARK to recall a memory profile.

For further information, and applicable warnings and cautions, please refer to the Owner's Manual at www.mopar.com/en-us/care/owners-manual.html (U.S. Residents) or www.owners.mopar.ca (Canadian Residents).

#### **Memory Seat Buttons**

## WINDSHIELD WIPER/WASHER FEATURES

## Wiper/Washer Controls

The windshield wiper/washer controls are located on the multifunction lever on the right side of the steering column.

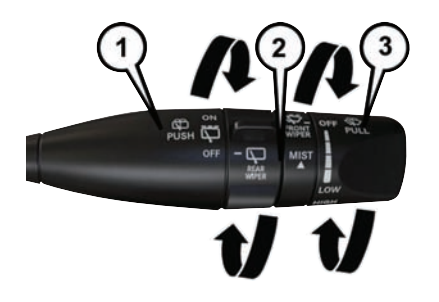

#### **Multifunction Lever**

- 1 Rear Washer (Push Forward)
- 2 Lift Up For Mist
- 3 Front Washer (Pull Toward Driver)

#### **Front Wiper Operation**

The front wipers are operated by rotating a switch, located on the end of the lever.

#### **Rear Wiper Operation**

The rear wiper/washer is operated by rotating a switch, located on the middle of the lever.

#### **Rain Sensing Wipers**

This feature senses moisture on the windshield and automatically activates the wipers for the driver when the switch is in the intermittent position. The feature is especially useful for road splash or overspray from the windshield washers of the vehicle ahead. Rotate the end of the multifunction lever to one of four settings to activate this feature.

## LIGHTS

## **Headlight Switch**

The headlights are located below the turn/ daytime running lights.

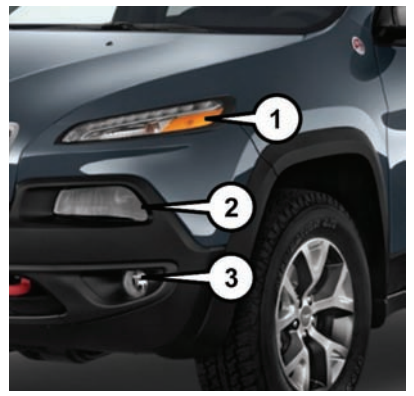

**Headlight Orientation** 

- 1 Turn/Daytime Running Lights
- 2 Headlights
- 3 Fog Lights

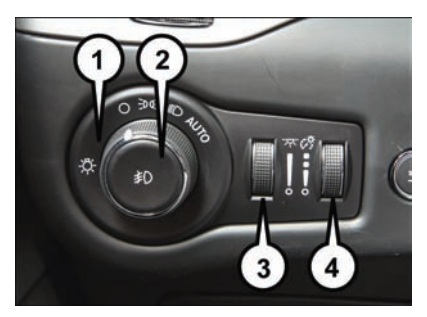

Headlight Switch Positions

- 1 Rotate Headlight
- 2 Push Fog Light Switch
- 3 Ambient Light Dimmer
- 4 Instrument Panel Dimmer

Automatic High Beam — If Equipped

This system automatically controls the operation of the headlamp high beams as oncoming vehicles approach.

- The Automatic High Beam Headlamp Control can be turned on or off using the Uconnect System.
- Push the turn signal lever away from you.
- With the headlight switch in the "AUTO" position, the high beams are controlled automatically.
- Pull the turn signal lever toward you to manually deactivate the system.

• To improve system recognition of crossing traffic, and to limit use in a residential area, the vehicle must be moving at a speed greater than 20 mph (32 km/h) before the Automatic High Beam Module (AHBM) begins requesting high beam activation.

#### NOTE:

If the windshield or Automatic High Beam Headlamp Control mirror is replaced, the mirror must be re-aimed to ensure proper performance. See a local authorized dealer.

## STARTING AND OPERATING

## Engine Stop/Start — If Equipped

The STOP/START system was developed to reduce emissions and will turn back ON every time the ignition is turned OFF and then back ON again.

The system will stop the engine automatically during a vehicle stop if the required conditions are met.

This vehicle has been upgraded with a Heavy Duty Battery, Starter, as well as other engine parts, to handle the Additional engine starts.

Releasing the brake pedal or pressing the accelerator pedal on an automatic transmission will start the engine.

## How do I manually turn off the engine STOP/START system?

• Press the STOP/START OFF switch (located on the switch bank). The light on the switch will illuminate.

## How do I manually turn on the engine STOP/START system?

• Press the STOP/START OFF switch (located on the switch bank). The light on the switch will turn off.

## What are possible reasons the engine does not autostop?

- The hood is ajar.
- Driver's door is open.
- Driver's seat belt is unbuckled.
- Cabin heating or cooling is in process and an acceptable cabin temperature has not been achieved.
- The transmission is not in a forward gear.
- The vehicle is in 4LO transfer case mode (if equipped).
- The vehicle has not reached a speed of 5 mph (8 km/h) after the previous autostop.
- Many of these reasons are displayed as a STOP/ START message in the instrument cluster display within the STOP/START section. The system must be in the "STOP/ START READY" state to autostop. To access the STOP/START

section of the instrument cluster display, use the display controls. Refer to the Starting and Operating section of your Owner's Manual for a complete list of possible events in which the engine does not autostop.

#### How do I start the engine while in an autostop?

• While in a forward gear, the engine will start when the brake pedal is released or the throttle pedal is depressed. The transmission will automatically re-engage upon engine restart.

## What conditions will force an application of the electric park brake while in an autostop?

- The driver's door is opened and the brake pedal is released.
- The driver's door is opened and the driver's seat belt is unbuckled.
- The engine hood has been opened.

## Electric Park Brake (EPB)

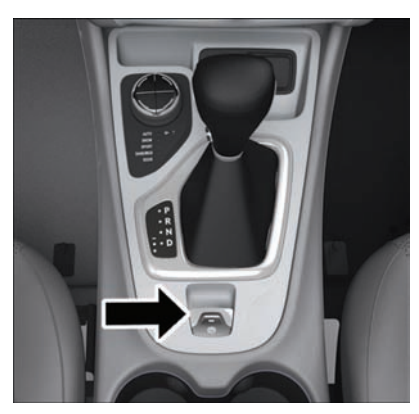

Parking Brake Switch

Your vehicle is equipped with a new Electric Park Brake (EPB) system that offers greater convenience. The park brake switch is located in the center console.

To apply the park brake manually, pull up on the switch momentarily. The BRAKE warning lamp in the instrument cluster and an indicator on

the switch will illuminate. To release the park brake manually, the ignition switch must be in RUN. Then put your foot on the brake pedal and push the park brake switch down momentarily. Once the park brake is fully disengaged, the BRAKE warning lamp and the switch indicator will extinguish.

The park brake can also be automatically released. With the engine running and the transmission in gear, release the brake pedal and depress the throttle pedal. For safety reasons, your seat belt must also be fastened.

#### NOTE:

- You may hear a slight whirring sound from the back of the vehicle while the park brake engages or disengages.
- If your foot is on the brake pedal while you are engaging or disengaging the parking brake, you may notice a small amount of brake pedal movement.

- The new Auto Park Brake feature can be used to apply the park brake automatically every time you park the vehicle. Auto Park Brake can be enabled and disabled in the Settings menu in Uconnect.
- The parking brake can be engaged even when the ignition switch is OFF; however, it can only be disengaged when the ignition switch is in the ON/RUN position.
- SafeHold is a new feature that will automatically apply the park brake under certain conditions. The EPB monitors the status of the driver's seat belt, driver's door and pedal positions to determine if the driver may have exited while the vehicle is still capable of moving and will then automatically apply the park brake to prevent the vehicle from rolling.
- The EPB fault lamp will illuminate if the EPB switch is held for longer than 20 seconds in either the released or applied position. The light will extinguish upon releasing the switch.

For further information, and applicable warnings and cautions, please refer to the Owner's Manual at www.mopar.com/en-us/care/owners-manual.html (U.S. Residents) or www.owners.mopar.ca (Canadian Residents).

## **Refueling The Vehicle**

The gas cap is located behind the fuel filler door, on the passenger side of the vehicle. If the gas cap is lost or damaged, be sure the replacement cap has been designed for use with this vehicle.

#### NOTE:

When removing the fuel filler cap, lay the cap tether in the hook, located on the fuel filler door reinforcement.

1. Push the fuel filler door release switch (located on the driver's side door trim).

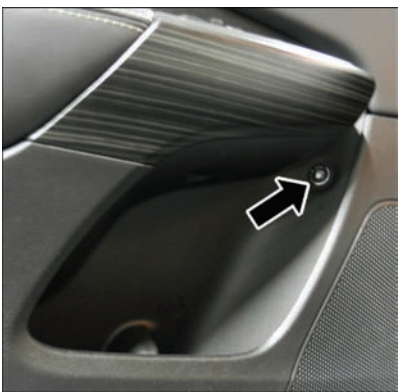

**Fuel Filler Door Release Switch** 

2. Open the fuel filler door, and remove the fuel filler cap.

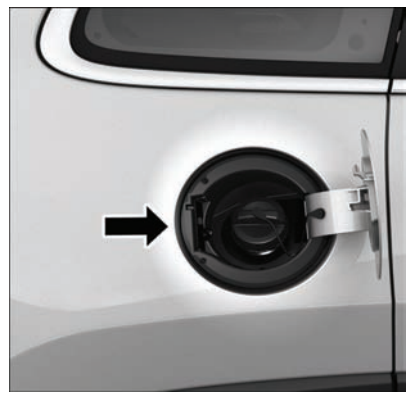

Fuel Filler Cap (Gas Cap)

## UCONNECT ACCESS

#### NOTE:

- In certain cold conditions, ice may prevent the fuel door from opening. If this occurs, lightly push on the fuel door to break the ice buildup and re-release the fuel door using the inside release button. Do not pry on the door.
- When the fuel nozzle "clicks" or shuts off, the fuel tank is full.
- Tighten the gas cap about one quarter turn until you hear one click. This is an indication that the cap is properly tightened.
- If the gas cap is not tightened properly, the MIL will come on. Be sure the gas cap is tightened every time the vehicle is refueled.

For further information, and applicable warnings and cautions, please refer to the Owner's Manual at www.mopar.com/en-us/care/owners-manual.html (U.S. Residents) or www.owners.mopar.ca (Canadian Residents).

#### NOTE:

The Owner's Uconnect Access content is applicable to vehicles sold in the U.S. market and are not available in Canada.

## Registration

To activate your Uconnect Access Account:

1. Push the ASSIST button on your rearview mirror or in the Apps screen in the Uconnect system.

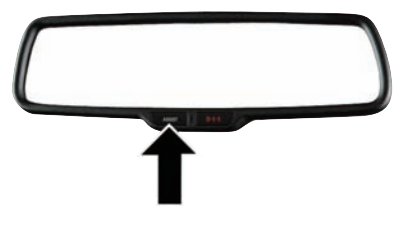

#### **ASSIST Button**

- 2. Select Uconnect Care on your Uconnect touchscreen.
- 3. A Uconnect Care agent will register your vehicle and handle all of the details.

Download the Uconnect App from the Apple App Store or from the Google Play Store to get the most out of your connected car experience. To use the app:

- 1. Download the Uconnect App onto your compatible smartphone.
- 2. Log in to the app using the email and password you provided when signing up for Uconnect Access.
- 3. Once you're logged in and have accepted the terms and conditions, you'll be able to start your vehicle and lock/unlock its doors from virtually anywhere!

## Services

#### **In-Vehicle Services**

Use Uconnect Access for a range of added services including:

- Place a call to a local 9-1-1 Operator for emergency assistance.
- Turn your vehicle into a 3G Wi-Fi Hotspot and connect your devices to the internet.
- Listen to your text messages or send free-form text messages with your voice while keeping your hands on the wheel, using the Voice Texting feature. Requires a device that supports Bluetooth Message Access Profile (MAP).

- Search for places to eat, shop, relax and play with Yelp, using your voice or on-screen menu. Then navigate to them (navigation standard on Uconnect 3C NAV, optional on Uconnect 3C).
- Get assistance from a Care representative using the ASSIST button on your interior rearview mirror.

#### **Remote Services**

The Uconnect Mobile App helps you activate features from a distance. The remote features are:

- Lock/Unlock your doors from virtually anywhere.
- Start your car remotely.
- Sound the horn and flash the lights to help you find your car.
- Use Vehicle Finder to find where you parked.
- Use Send 'n Go to search for destinations on your phone and send the address directly to your Uconnect Navigation.
- Place a Uconnect Care call for customer assistance.

#### **Additional Services**

- Receive monthly Vehicle Health Reports, and Alerts whenever a problem is detected.
- Receive stolen vehicle assistance, using GPS technology to help authorities locate your vehicle if it is stolen.
- Receive text or email notifications if your vehicle's security alarm goes off.

For further information on Uconnect Access, please refer to the Uconnect Owner's Manual Supplement: U.S. Residents: www.mopar.com/ en-us/care/owners-manual.html. Canadian Residents: www.owners.mopar.ca.

## Vehicle Finder And Send 'N Go

Two of the most convenient features of the Uconnect Access mobile app are Vehicle Finder and Send 'n Go.

#### **Vehicle Finder**

Forget where you parked your car? Simply use the Uconnect App on your smartphone and you'll be on track. You can also sound the alarm and flash the lights to make finding your vehicle even easier. To find your vehicle:

- 1. Press the **Location** tab on the Uconnect Access mobile app.
- 2. Select the **Vehicle** icon to determine the location of your vehicle.

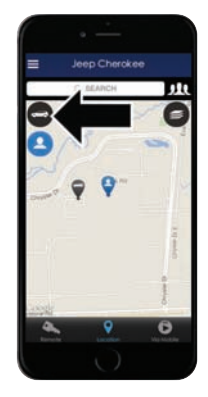

Vehicle Icon

3. Select the location of the vehicle, and then the arrow appears. Press the **Find Route** button that appears, once your vehicle is located.

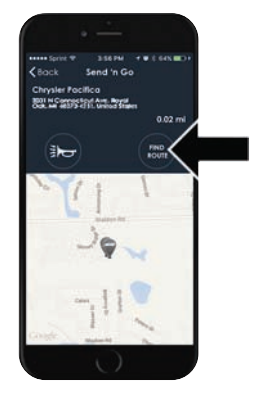

**Find Route Button** 

4. Select your preferred navigation app to route a path to your vehicle.

#### Send 'N Go

Search for a destination on your mobile device and then send the route to your Uconnect Navigation system. To send a route to your vehicle:

- 1. Press the **Location** tab on the Uconnect Access mobile app.
- 2. Either type in the destination you would like to navigate to, or search through one of the categories provided.

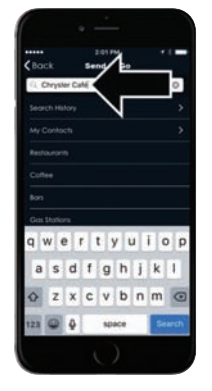

**Destination Search Bar** 

- 3. Select the destination you want to route to from the list that appears.
- 4. Press the **Send To Vehicle** button, and then confirm the destination by pressing "Yes," to send the navigation route to the Uconnect Navigation in your vehicle.

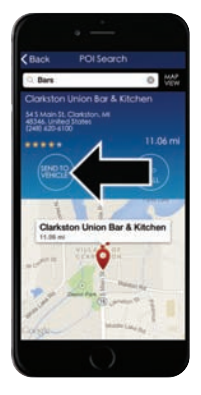

Send To Vehicle Button

5. Finally, confirm the route inside your vehicle by pressing the "Go Now" option on the pop-up that appears on your Uconnect Touchscreen, when the vehicle is started.

## JEEP VEHICLE OWNERS MOBILE APP

#### NOTE:

The Owner's Mobile App content is applicable to vehicles sold in the U.S. market and are not available from the Canadian App Store or Google Play Store.

## **Key Features**

- Owner Information For Your Vehicle
- Accident Assistant
- Online Service Scheduling
- Roadside Assistance
- Maintenance History
- And More

To get this FREE application, go directly to the App Store or Google Play Store and enter the search keyword "Jeep".

The Jeep Vehicle Owner's Information Application is the essential app for owners of Jeep brand vehicles. The app puts driver and lifestyle information right in the palm of your hand, anywhere you go. Whether it's providing information about specific product features, taking a tour through your vehicle's equipment, staying up to date on your vehicle's health, knowing what steps to take following an accident, or scheduling your next appointment, we know you'll find the app an important extension of your Jeep vehicle. Simply download the FREE app, select your make and model and enjoy the ride.

## **Features/Benefits**

- Available for free on iOS and Android smartphones and tablets.
- Select Jeep brand vehicles from model year 2011 to current model year.
- You can also add other Chrysler, Dodge, Ram, FIAT, or Alfa Romeo vehicles.\*
- Easy access to vehicle information anywhere you go using categories, bookmarks, search and an A-Z index.
- Vehicle information such as operating instructions, maintenance, service history, vehicle controls and emergency procedures.

- Find a dealer or an FCA-certified repair facility.
- Easily document and email an accident report.
- A parking reminder that allows you to drop a pin on your location and navigate back to your vehicle.
- Contact customer care with one click.
- Access to vehicle heritage, parts, accessories, and social media networks.
- Schedule your next service appointment.
- Available in English and Spanish.

\*App supports selected vehicles from model year 2011 to present.

To get this FREE application, go directly to the App Store or Google Play Store and enter the search keyword "Jeep".

## ALEXA — IF EQUIPPED

### Registration

You can register your Alexa skill in your vehicle or online. To register through your vehicle, follow the below instructions to register your "My Alexa."

- 1. Press the ASSIST button on the rearview mirror to speak to a Uconnect Access agent or using the Uconnect Care App on the touchscreen, and follow the on-screen instructions.
- 2. A representative will handle the rest of your vehicle registration.

After you have register your vehicle, you will need to download the Amazon Alexa App to your smartphone.

- 1. Download the Alexa App from the Apple App Store or from the Google Play Store to a compatible smartphone.
- 2. Search for the Uconnect Access skill within the Alexa App and enable it.
- 3. Follow the instructions and enter your Uconnect Access User Name and Password.

### Services

#### ENJOY THE CONVENIENCE OF USING YOUR VOICE TO COMMAND YOUR JEEP CHEROKEE WITH AMA-ZON ALEXA!

With Amazon Alexa, you can connect to your Jeep vehicle and remotely access key services and features.

If your Jeep vehicle is equipped with Uconnect Navigation, you can send a destination directly to your vehicle using Alexa.

If you need assistance, you can always ask Alexa for help, or a complete list of commands by saying: *"Alexa, ask Uconnect for help with my car."* 

#### NOTE:

Available on select 2018 Jeep Cherokees equipped with Uconnect 3 with 8.4–inch Display. An active subscription to Uconnect Access is required.

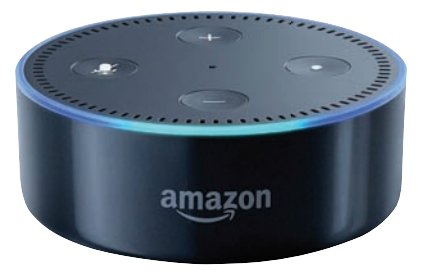

Here are a few of the many questions you can ask Alexa:

- "Alexa, ask Uconnect to lock my car."
- "Alexa, ask Uconnect to start my car."
- "Alexa, ask Uconnect to send 1000 Chrysler Dr, Auburn Hills, MI to my Jeep Cherokee." <sup>1</sup>
- "Alexa, what's the traffic like in Detroit?"
- "Alexa, ask Uconnect how much gas is in my Jeep Cherokee." <sup>1</sup>

#### NOTE:

<sup>1</sup> Uconnect Navigation is required for this skill.

#### FIRST, RESISTER FOR UCONNECT ACCESS:

Press the **ASSIST** button on your rearview mirror. Then, select **Uconnect Care** from the touchscreen and speak to the agent.

## NEXT, LINK THE UCONNECT SYSTEM ON YOUR JEEP CHEROKEE TO AMAZON ALEXA:

- 1. Download the Amazon Alexa app on your mobile device (Apple or Android).
- 2. Once in the app, tap **MENU** and go to **SKILLS**.
- 3. Search for Uconnect, then tap Enable.
- 4. Tap SAVE SETTINGS when prompted.
- 5. Link Uconnect to the Skill by tapping LINK ACCOUNT.
- 6. Log In using your Jeep Owner Account credentials. This will be the same user name and password you used when registering for Uconnect Access.
- 7. **CONFIRM** account to return to the Uconnect Skill.

You can now begin using the Uconnect Skill on Alexa!

| <br> |
|------|
|      |
| <br> |
|      |

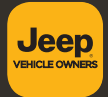

Whether it's providing information about specific product features, taking a tour through your vehicle's heritage, knowing what steps to take following an accident, or scheduling your next appointment, we know you'll find the app an important extension of your Jeep<sub>®</sub> brand vehicle. Simply download the app, select your make and model and enjoy the ride.

To get this app, go directly to the App Store or Google Play and enter the search keyword "JEEP" (U.S. residents only).

www.jeep.com/en/owners (U.S.) or www.owners.mopar.ca (Canada) provides special offers tailored to your needs, customized vehicle galleries, personalized service records and more. To get this information, just create an account and check back often.

Get warranty and other information online – you can review and print or download a copy of the Owner's Manual, Navigation/Uconnect manuals and the limited warranties provided by FCA US LLC for your vehicle by visiting **www.mopar.com** (U.S.) or **www.owners.mopar.ca** (Canada). Click on the applicable link in the "Popular Topics" area of the **mopar.com** (U.S.) or **www.owners.mopar.ca** (Canada) homepage and follow the instructions to select the applicable year, make and model of your vehicle.

**DOWNLOAD A FREE ELECTRONIC COPY** of the most up-to-date Owner's Manual, media and warranty booklet by visiting:

www.mopar.com/en-us/care/owners-manual.html (U.S. residents);

www.owners.mopar.ca (Canadian residents).

Jeep.com (U.S.)

Jeep.ca (Canada)

©2017 FCA US LLC. All Rights Reserved. Jeep is a registered trademark of FCA US LLC. 18KL-QRG-AA CHEROKEE Fourth Edition Quick Reference Guide